## วิธีการขออนุมัติหัววิทยานิพนธ์/การค้นคว้าอิสระออนไลน์

- 1. เข้าระบบลงทะเบียนที่ <u>www.reg.su.ac.th</u> ใส่รหัสนักศึกษาและรหัสผ่าน เพื่อเข้าระบบ
- 2. คลิกเลือกขอเอกสารออนไลน์

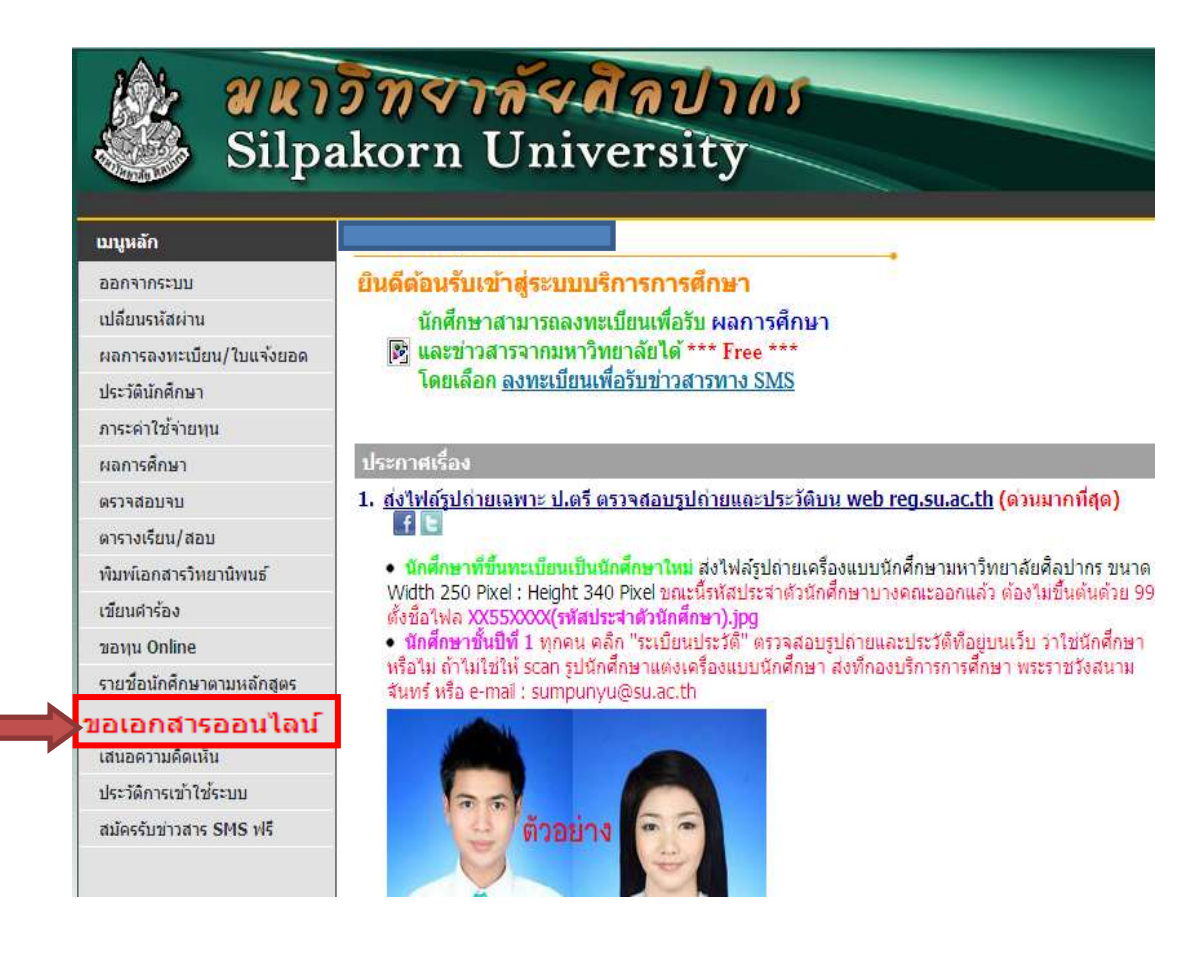

## 3. เลือก "เข้าสู่หน้าเอกสารออนไลน์"

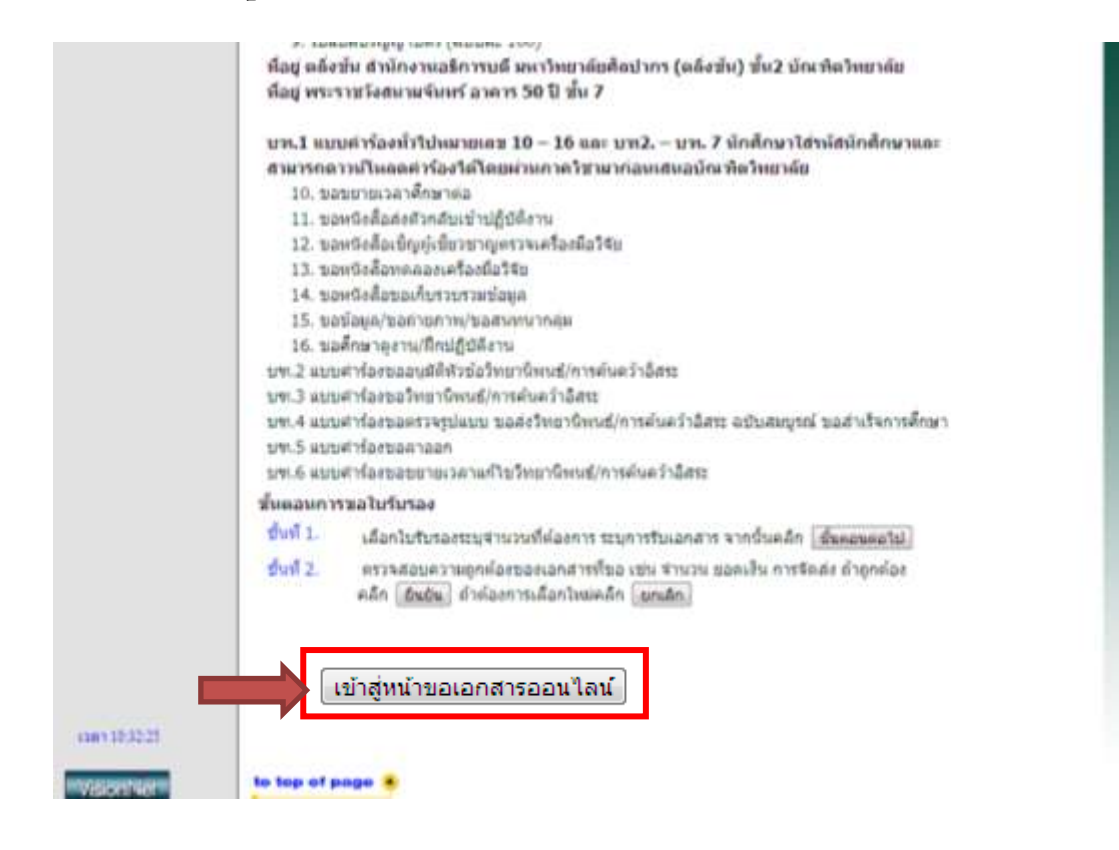

4. เลือกเอกสารที่จะขอ "แบบคำร้องขออนุมัติหัวข้อวิทยานิพนธ์

/การค้นคว้าอิสระ(บฑ.2)"

| ulian                                                                                                    | A DESCRIPTION OF                                                                                                    |                                                                                                    | Antra Republican                      |          |
|----------------------------------------------------------------------------------------------------|----------------------------------------------------------------------------------------------------|----------------------------------------------------------------------------------------------------|---------------------------------------|----------|
| มีคารป                                                                                                    | N 10                                                                                                    |                                                                                                    |                                       |          |
|                                                                                                    | 6109 : Transcri                                                                                                    | pt ฉบับสบุรถไ (ใหม) (บท.1)                                                                                                    | 1 .                                   |          |
| 10221                                                                                                    | 6111 : Transcr                                                                                                    | pt ຄນັນສນູຣຄ໌ (ອັຈກຄຸษ) (ນາຈ.1)                                                                                                    | 1 -                                   |          |
| H.T.I                                                                                                    | 6113 : utiofat                                                                                                    | บรองรด์ (ไทย) (บท.1)                                                                                                    | 1 .                                   |          |
| (0.1)                                                                                                    | 6115 : หนังสือร                                                                                                    | ນຮວຈວຸເທີ (ວັຈກຄາຍ) (ນາາ.1)                                                                                                    | 1 .                                   |          |
| 1มมีคว                                                                                                    | ใช้จำบ                                                                                                    |                                                                                                    |                                       |          |
| 1821                                                                                                    | 6101 : washat                                                                                                    | บรองการเป็นนักศึกษา (ใทย) (บรา.1)                                                                                                    | 1                                     |          |
| 1221                                                                                                    | 6103 : หนังศึลรับรองการเป็นนักศึกษา (อังกฤษ) (บท.1)                                                                                                    |                                                                                                    | 1                                     |          |
| and the second second s | a subscription of the second state of the second state of the seco                                                                                                    | and an dealer of a second second for any second                                                                                                    | 24                                    |          |
| and a second                                                                                                    | 6105 ; Transcr                                                                                                    | bt enningennant (inn) (nari)                                                                                                    |                                       |          |
|                                                                                                    | 6105 : Transcr<br>6102 : Transcr<br>6126 : u                                                                                                    | pt จุบบานสมบูรณ์ (รหม) (บร.1)<br>อาณีเป็นสมบรณ์ (สำคุณ) (บร. 1)<br>บบคำร้องขออนุมัติหัวข้อวิทยาร์                                                                                                    | ู้<br>นิพนธ์/การค้นคว่                | ว้าอิสระ |
|                                                                                                    | 6105 : Transch<br>6126 : แ<br>6127 : แบบศาร<br>6128 : แบบศาร                                                                                                    | pt ฉบบานสมบูรณ์ (1962) (มช. 1)<br>pt อย่างไปสมบูรณ์ (สังคุณ) (มช. 1)<br>บบคำร้องขออนุมัติหัวข้อวิทยาข์<br>องขอสอบวิทยานิพนธ์/การต้นคว้าอิสระ (บช.3)<br>องขอดรวรรูปแบบ ขอส่งวิทยานิพนธ์/การต้นคว้า                                                                                                    | ;<br>มิพนธ์/การคันคว่<br>ม            | ว้าอิสระ |
|                                                                                                    | 6105 : Transcr<br>6107 : Transcr<br>6126 : แ<br>6127 : แบบสาร์<br>6128 : แบบสาร์<br>อิสาร ฉบับสมบุร                                                                                                    | pt ฉบบานสมบูรณ์ (1พย) (บพ.1)<br>pt ฉบบานสมบูรณ์ (สังคุณ) (บพ.1)<br>บบคำร้องขออนุมัติหัวข้อวิทยาร์<br>องขอสรบริทยานิพนฮ/การต้นคร้างสระ (บพ.3)<br>องขอตรวรรูปแบบ ขอสงวิทยานิพนฮ/การต้นคร้า<br>ถณฑอลาเร็จการศึกษา (บพ.4)<br>องขออกรวด (บพ.5)                                                                                                    | ่<br>นิพนธ์/การคันคว่<br>เ            | อ้าอิสระ |
|                                                                                                    | 6105 : Transcr<br>6107 : Transcr<br>6126 : แ<br>6127 : แบบศาร์<br>6128 : แบบศาร์<br>6128 : แบบศาร์<br>6129 : แบบศาร์<br>6130 : แบบศาร์<br>6130 : แบบศาร์                                                                                                    | pc อบบานสมบูรณ์ (1992) (บท.1)<br>pc องชามินสมบูรณ์ (2000) (บท.1)<br>บบคำร้องขออนุมัติหัวข้อวิทยาร์<br>องขอดรวรรุปแบบ ขอสงวิทยานิพนธ์/การดันครัว<br>ณ์ ขอสาเร็จการดึกษา (บท.4)<br>องขอดรวอรก (บท.5)<br>องของรอยายเวลาแก้ไขวิทยานิพนธ์/การดันครัว                                                                                              | ;<br>มิพนธ์/การคันคว่<br>ม<br>ม<br>ม  | ว้าอิสระ |
|                                                                                                    | 6105 : Transco<br>6127 : ແบบศาส<br>6127 : แบบศาส<br>6128 : แบบศาส<br>6128 : แบบศาส<br>6129 : แบบศาส<br>6130 : แบบศาส<br>6130 : แบบศาส<br>6130 : แบบศาส                                                                                                    | pc อบบานสมบูรณ์ (1992) (บท.1.)<br>pc องชานันสมบูรณ์ (2000) (บท.1.)<br>บบคำร้องขออนุมัติหัวข้อวิทยาร์<br>องขอดรวรรุปแบบ ขอสงริทยานิพนธ์/การดันตร์ว<br>ณ์ ขอสาเร็จการดึกษา (บท.4)<br>องขอดรวออก (บท.5)<br>องของขยายเวลาแก้ไขวิทยานิพนธ์/การดันตร์ว                                                                                             | เ<br>มิพนธ์/การคันคว่<br>ม<br>ม<br>ม  | อ้าอิสระ |
|                                                                                                    | 6105 : Transco<br>6127 : แบบศาส<br>6127 : แบบศาส<br>6128 : แบบศาส<br>6128 : แบบศาส<br>6129 : แบบศาส<br>6130 : แบบศาส<br>6130 : แบบศาส<br>6130 : แบบศาส<br>6130 : แบบศาส<br>6130 : แบบศาส                                                                                                    | pe อบบานสมบูรณ์ (รัทย) (บท.1)<br>pe องชิวเป็นสมบรณ์ (รักออน) (บท.1)<br>บบคำร้องขออนุมัติหัวข้อวิทยาร์<br>องขอดรวรรุปแบบ ขอสงวิทยานิพนธ์/การตันตร้า<br>ณ ขอสาเร็จการตึกษา (บท.4)<br>องขอดรวออก (บท.5)<br>องของขยายเวลาแก้ไขวิทยานิพนธ์/การตันตร้า<br>มณ์ อย่างใตอย่างหนึ่ง                                                                    | เ<br>มิพนธ์/การค้นคว่<br>ม<br>ม<br>ม  | อ้าอิสระ |
|                                                                                                    | 6105 : Transco<br>6127 : แบบศาร์<br>6127 : แบบศาร์<br>6128 : แบบศาร์<br>6128 : แบบศาร์<br>6130 : แบบศาร์<br>6130 : แบบศาร | pc อบบานสมบูรณ์ (รัทยั) (บท.1)<br>pc ออร์มฟันตามรถไ (รักออน) (บท.1)<br>บบคำร้องขออนุมัติหัวข้อวิทยาร์<br>องขอดรวรรรปแบบ ขอสงวิทยาณิพนธ์/การดันตร้า<br>ณ ขอสาเร็จการดึกษา (บท.4)<br>องขอดรวรรถในบบ ขอสงวิทยานิพนธ์/การดันตร้า<br>องของขยายเวลาแก้ไขวิทยานิพนธ์/การดันตร้า<br>มณ์ อย่างใตอย่างหนึ่ง<br>= รูปแบบ 02222222                       | ู้<br>มิพนธ์/การค้นคว่<br>ม<br>ม<br>ม | อ้าอิสระ |
|                                                                                                    | 6105 : Transcr<br>6127 : แบบตาร์<br>6127 : แบบตาร์<br>6128 : แบบตาร์<br>6128 : แบบตาร์<br>6129 : แบบตาร์<br>6130 : แบบตาร์<br>6130 : แบบตาร | pc อบบานสมบูรณ์ (รัทยั) (บท.1)<br>pc ออร์มฟันตามรถไ (รักออน) (บท.1)<br>บบคำร้องขออนุมัติหัวข้อวิทยาร์<br>องขอดรวรรุปแบบ ขอสงวิทยาณิพนธ์/การตันตร้า<br>ณ ขอสาเร็จการดึกษา (บท.4)<br>องขอดรวรรุปแบบ ขอสงวิทยานิพนธ์/การตันตร้า<br>องของขยายเวลาแก้ไขวิทยานิพนธ์/การตันตร้า<br>มณ์ อย่างใตอย่างหนึ่ง<br>= รูปแบบ 02222222<br>= รูปแบบ 080000000 | ู้<br>มิพนธ์/การค้นคว่<br>ม<br>ม<br>ม | ข้าอิสระ |

เมื่อเลือกเอกสารที่จะขอเรียบร้อยแล้ว กรอกรายละเอียดให้ครบถ้วนแล้ว

กดบันทึกและกด "ยืนยันการขออนุมัติหัวข้อ" อีกครั้ง

| ข้อมูลวิทยานิพนธ์             | / ตันคว้าอิสระ                             | **ในกรณีที่มีดาจารย์ที่ปรึกษ |                             |
|-------------------------------|--------------------------------------------|------------------------------|-----------------------------|
| ประเภทการขอ *                 | ขออนุมัดีหัวข้อและโครงการ 🔹                |                              |                             |
| ประเภท =                      | วิทยานิพนธ์ 🔹                              | ร่วงและเป็นลาต               | กระโกระเบลกสถ               |
| ชื่อ<br>วิทยานีพนซ์(ไทย) =    | การสับคันวิทยานินพนธ์ของบัณฑัตวิทยาลัย มหา |                              | A 19091 10 160 11646        |
| ชื่อ<br>วิทยานิพนซ์(อังกฤษ) = | Search Thesis of Graduate Silpakorn Unive  | ชื่อและตำแหน่ง               | เต็มในช่องนี้               |
| อาจารย์ที่ปรึกษา<br>หลัก =    | ฐาปนี้ยั ธรรมเมลา                          |                              |                             |
| อาจารย์ที่ปรึกษา              | ปามชีว ตาสารัสมารณ์                        | 241                          | คณวุฒิ                      |
| รวม =                         |                                            | -                            | เป็นผู้ทรง<br>คุณวุฒิ       |
| อาจารยัที่ปรึกษา<br>ร่วม ‴    | ้ผู้ทรงตุณวุฒิ 🔹                           |                              | กรณี<br>เป็นผู่ทรง<br>ตณาฑิ |
| บันทึก                        |                                            |                              | alore free                  |

- \*\* หมายเหตุ
- อนุมัติหัวข้อวิทยานิพนธ์/การค้นคว้าอิสระ <u>สามารถทำได้เพียงครั้งเดียว</u> <u>เท่านั้น</u>
- 2. อาจารย์ที่ปรึกษาต้องมีคุณวุฒิ รองศาสตราจารย์ หรือ ดร.
- 3. อาจารย์ที่ปรึกษาหลักต้องเป็นอาจารย์ประจำในสาขาวิชาเท่านั้น

## เมื่อกดบันทึกเรียบร้อยแล้วให้กด "พิมพ์ใบคำร้อง" เพื่อทำการปริ้นใบคำร้อง

| หมายเหตุ : กรอกข้             | ieu uocuments<br>อมูลแล้วต้องพิมพ์ออกจากระบบเพื่อผ่าน อาจาฯ | รย์ที่ปรึกษา | / หัวหน้าภาค                   | ต่อไป    |
|-------------------------------|-------------------------------------------------------------|--------------|--------------------------------|----------|
| เมพ์ใบศาร้อง 📩                |                                                             |              | -                              |          |
| ขอมูลวทยานพนธ /               | ์ ค้นคว้าอิสระ                                              |              |                                |          |
| ประเภทการขอ *                 | ขออนุมัติหัวข้อและโครงการ 🔻                                 |              |                                |          |
| ประเภท *                      | การค้นคว้าอิสระ ▼                                           |              |                                |          |
| ชื่อ<br>วิทยานิพนธ์(ไทย) *    |                                                             |              |                                |          |
| ชื่อ<br>วิทยานิพนธ์(อังกฤษ) * |                                                             |              |                                |          |
| อาจารย์ที่ปรึกษา<br>หลัก *    | ผู้ทรงคุณวุฒิ                                               |              | ▼ กรณี<br>เป็นผู้ทร<br>คุณวุฒิ | ۰ I      |
| อาจารย์ที่ปรึกษา<br>ร่วม *    | ผู้ทรงคุณวุฒิ                                               |              | ▼ กรณี<br>เป็นผู้ทร<br>คุณวุฒิ | <b>ы</b> |
| อาจารย์ที่ปรึกษา<br>ร่วม *    | ผู้ทรงคุณวุฒิ                                               |              |                                | J        |

หมายเหตุ\*\* เมื่อปริ้นใบคำร้องเรียบร้อยแล้วให้ผ่านความเห็นชอบอาจารย์ที่ปรึกษา และหัวหน้าภาควิชาและประธานคณะกรรมการบัณฑิตศึกษาประจำ คณะพร้อมทั้งแนบโครงร่างที่มีชื่อหัวข้อไทยและอังกฤษ แล้วนำมาส่งที่บัณฑิตวิทยาลัยต่อไป